# Ostrzeżenie (24163) "Numer w schemacie autonumeracji akronimów przekroczył maksymalną wartość. Akronim nie może zostać zautonumerowany."

W przypadku włączonej funkcji autonumeracji akronimów pracowników program Comarch ERP Optima nadaje automatycznie kolejny numer w ramach schematu numeracji. W przypadku, gdy pula zostanie wyczerpana należy nadać nowozatrudnionemu akronim ręcznie lub zmienić schemat numeracji (dostępne w zakładce System/Konfiguracja/Firma/Płace/Parametry).

Informacja ID 24171 "W typie wypłaty z zaznaczonym parametrem "Wliczaj do limitu zwolnienia z opodatkowania ZFŚS" wybierz odpowiednią pozycję na deklaracji PIT

# oraz wskaż sposób naliczenia zaliczki podatku w momencie przekroczenia limitu zwolnienia."

Informacja pojawia się w momencie konfigurowania typu wypłaty (System/Konfiguracja/Firma/Płace/Typy wypłat) w przypadku zaznaczenia parametru "Wliczaj do limitu zwolnienia z opodatkowania ZFŚS", który znajduje się na zakładce "2. Podatki/Nieobecności". Po przekroczeniu limitu zwolnienia, podatek powinien zostać naliczony. Sposób jego naliczania oraz pozycja na deklaracji PIT powinna być wskazana w konfiguracji typu wypłaty na zakładce "2. Podatki/Nieobecności" w polach "Pozycja na deklaracji PIT" oraz "Sposób naliczania zaliczki podatku".

# 7. Ostrzeżenie ID (-2147217873) "Nie można usunąć użytej pozycji."

Ostrzeżenie zostaje wyświetlone w momencie próby usunięcia pozycji słownikowej, która aktualnie pozostaje w użyciu. Pozycje słownikowe dostępne są do podglądu z poziomu zakładki Płace i Kadry/Słowniki. Usunięcie wybranej pozycji jest możliwe tylko w przypadku, gdy nie jest ona używana.

### Ostrzeżenie(24466) "Nie można naliczyć tego limitupracownik nie jest zatrudniony jako pracownik młodociany w roku 2022."

Komunikat występuje w przypadku próby dodania limitu 'Urlop wypoczynkowy (młodociany)' pracownikowi, który nie jest pracownikiem młodocianym czyli ma ustawiony rodzaj zatrudnienia inny niż:

- Uczeń i roku,
- Uczeń II roku,
- Uczeń III roku,
- Młodociany przyuczenie.

Wspomniane ustawienie znajduje się na formularzu danych kadrowych na zakładce [3.Etat].

Ostrzeżenie 24369 "Zmodyfikowano listę elementów w wypłacie z

#### zaznaczoną ręczną korektą podatku i ubezpieczeń. Podatki i składki nie zostały automatycznie przeliczone"

Ostrzeżenie pojawia się w momencie, gdy na formularzu wypłaty zaznaczono parametr "Korekta podatku i ubezpieczeń", a następnie zmodyfikowano/dodano/usunięto element wypłaty. W związku z zaznaczeniem parametru wartość podatku i składek nie zostanie automatycznie przeliczona. Modyfikacje elementów wypłaty powinny być wykonywane bez włączonego parametru dot. korekty. W celu zapisania wypłaty należy odznaczyć wspomniany parametr lub odrzucić modyfikacje i ponownie naliczyć wypłatę.

# Ostrzeżenie ID 24469 "Nie można naliczyć tego typu limitu – pracownik nie posiada umiarkowanego lub znacznego stopnia niepełnosprawności."

Ostrzeżenie pojawia się przy próbie wprowadzenia limitu nieobecności "Urlop dodatkowy (niepełnosp.)" pracownikowi, który w bieżącym roku nie ma odnotowanego umiarkowanego (2) lub znacznego (3) stopnia niepełnosprawności. Stopień niepełnosprawności powinien być wprowadzony na formularzu pracownika na zakładce "5.Ubezpieczenie cd".

### Komunikat "W Comarch HRM dodano [liczba] dokumenty do e-Teczki. Kliknij tutaj, aby przypisać je do odpowiedniej części."

Komunikat pojawia się w momencie, gdy z poziomu aplikacji Comarch HRM zostaną dodane dokumenty do e-Teczki pracowników. Po kliknięciu opcji "Kliknij tutaj, aby przypisać je do odpowiedniej części" wyświetlona zostanie e-Teczka z wyfiltrowaną listą dokumentów do zatwierdzenia przez użytkownika programu Optima. Dokumenty należy przypisać do odpowiedniej części e-Teczki, nadać odpowiedni schemat numeracji oraz podpisać.